| Step 1 | Navigate to the upload<br>link within the Work<br>Experience course. We<br>are using the<br>assignment function for<br>this- Pink icon with the<br>paper and arrow.<br>It will be labelled.                                                                               | ASSIGNMENT<br>Work Experience Submission - Governance Practitioner Route<br>Opened: Tuesday, 1 November 2022, 12:00 AM<br>Please submit your Governance Practitioner work experience documents here.                                                                                                    |
|--------|----------------------------------------------------------------------------------------------------|----------------------------------------------------------------------------------------------------|
| Step 2 | When you open your<br>upload link it will have<br>the more details and a<br>submission status.<br>Click the 'Add<br>submission' button to<br>bring up the file upload<br>page.                                                                                            | Opened: Tuesday, 7 March 2023, 12:00 AM         Due: Tuesday, 4 April 2023, 2:00 PM         Please submit your assignment here as a pdf.         Add submission         Submission status         Submission status         No submissions have been made yet         Grading status       Not marked         Time remaining       5 days 22 hours remaining |
| Step 3 | Upload your portfolio of<br>evidence file into the<br>submission. You are<br>able to 'drag and drop'<br>the file into the<br>submission box from<br>your computer. Or you<br>can attach a file by<br>clicking on the file icon<br>and searching through<br>your computer. | Please submit your Governance Practitioner work experience documents here.<br>File submissions Maximum file size: 32MB, maximum number of files: 20  Files Files Vou can drag and drop files here to add them.                                                                                                    |

| Step 4 | Click 'Save Changes' at<br>the bottom of the<br>screen. Your submission<br>will be saved onto the<br>system as a Draft.<br>There should now be a<br>Last modified date and<br>the file uploaded will<br>also be displayed. The<br>submission status will<br>read 'Draft (not<br>submitted). |     | Submission status      |                                                                                  |                                                    |
|--------|----------------------------------------------------------------------------------------------------|-----|------------------------|----------------------------------------------------------------------------------|----------------------------------------------------|
|        |                                                                                                    |     | Submission<br>status   | Draft (not submitted)                                                            |                                                    |
|        |                                                                                                    |     | Grading status         | Not marked                                                                       |                                                    |
|        |                                                                                                    |     | Due date               | Monday, 6 September 2021, 2:00 PM                                                |                                                    |
|        |                                                                                                    |     | Time remaining         | 65 days 22 hours                                                                 |                                                    |
|        |                                                                                                    |     | Last modified          | Friday, 2 July 2021, 3:01 PM                                                     |                                                    |
|        |                                                                                                    |     | File submissions       | 1234567 Assignment 1.pdf                                                         | 2 July 2021, 3:01 PM                               |
|        |                                                                                                    |     | Submission<br>comments | Comments (0)                                                                     |                                                    |
|        |                                                                                                    |     |                        | Edit submissio<br>You can still make                                             | n Remove submission                                |
|        |                                                                                                    |     |                        | Sub                                                                              | pmit assignment                                    |
| Step 5 | This is your last<br>opportunity to make<br>edits to your<br>submission.                                                                                                    |     |                        |                                                                                  |                                                    |
|        | When you are happy,<br>click Submit<br>Assignment, it will ask<br>you to confirm<br>submission. Click<br>continue.                                                                                                    | Con | firm submiss           | iON<br>Are you sure you want to sub<br>make any more changes.<br>Continue Cancel | mit your work for grading? You will not be able to |
| Step 6 | The submission status<br>will read 'Submitted for<br>grading'.                                                                                                    |     |                        |                                                                                  |                                                    |
|        | Your portfolio has now<br>been successfully<br>submitted and you can<br>log off the system.                                                                                                    |     |                        |                                                                                  |                                                    |